# **РСКБАНК**

Интернет-банкинг для юридических лиц Инструкция по настройке браузера Google Chrome Для правильной работы с системой интернет-банкинг для юридических лиц необходимо установить компоненты криптозащиты и активировать этот установленный плагин в браузере. Ниже описана подробная инструкция для интернет браузере Google Chrome.

1.Открыть страницу входа в систему интернет-банкинг по ссылке: <u>http://gbank.rsk.kg</u> Ha странице входа в интернет-банкинг кликнуть на «Установка компонентов криптозащиты»

|                                    | Электронное банковское обслуживание                                                                                                  |  |  |  |
|------------------------------------|----------------------------------------------------------------------------------------------------|--|--|--|
| <b>ЭРСКБАНК</b>                    | Служба поддержки: +996 312 91 11 11                                                                                                  |  |  |  |
| больше возможностей!               |                                                                                                    |  |  |  |
|                                    |                                                                                                    |  |  |  |
| АРМ Клиента                        |                                                                                                    |  |  |  |
| Для входа в систему введите:       | Dummerunal                                                                                                    |  |  |  |
| Имя пользователя                   | Внимание!                                                                                                    |  |  |  |
| Пароль для входа в                 |                                                                                                    |  |  |  |
|                                    | <ul> <li>Уважаемые клиенты, настоящим сообщаем Вам о факта»</li> <li>Республики, нацеленные на бизнес структуры страны, с</li> </ul> |  |  |  |
| Войти                              |                                                                                                    |  |  |  |
| B© R-Style SoftLab, 1998-2023      |                                                                                                    |  |  |  |
| Установка компонентов криптозащиты | Для профилактики и усиления уровня защищенности от                                                                                   |  |  |  |
| Настройка Браузера                 | <ul> <li>Сменить пароли от учетных записей в системе «Интерн)</li> </ul>                                                             |  |  |  |
| Как стать Клиентом нашей системы?  |                                                                                                    |  |  |  |
| Инструкции                         | А также рекомендуем:                                                                                                    |  |  |  |
|                                    |                                                                                                    |  |  |  |
|                                    | <ul> <li>В случае если Вы не приобрели токены, то приобрести в</li> </ul>                                                            |  |  |  |
|                                    | <ul> <li>Ознакомиться с рекомендациями по усилению уровня и</li> </ul>                                                               |  |  |  |
|                                    | <ul> <li>Будьте бдительны: о любых попытках узнать Ваш парол</li> </ul>                                                              |  |  |  |

# 2. В открывшейся вкладке кликнуть на «Загрузить клиентские компоненты системы InterBank RS»

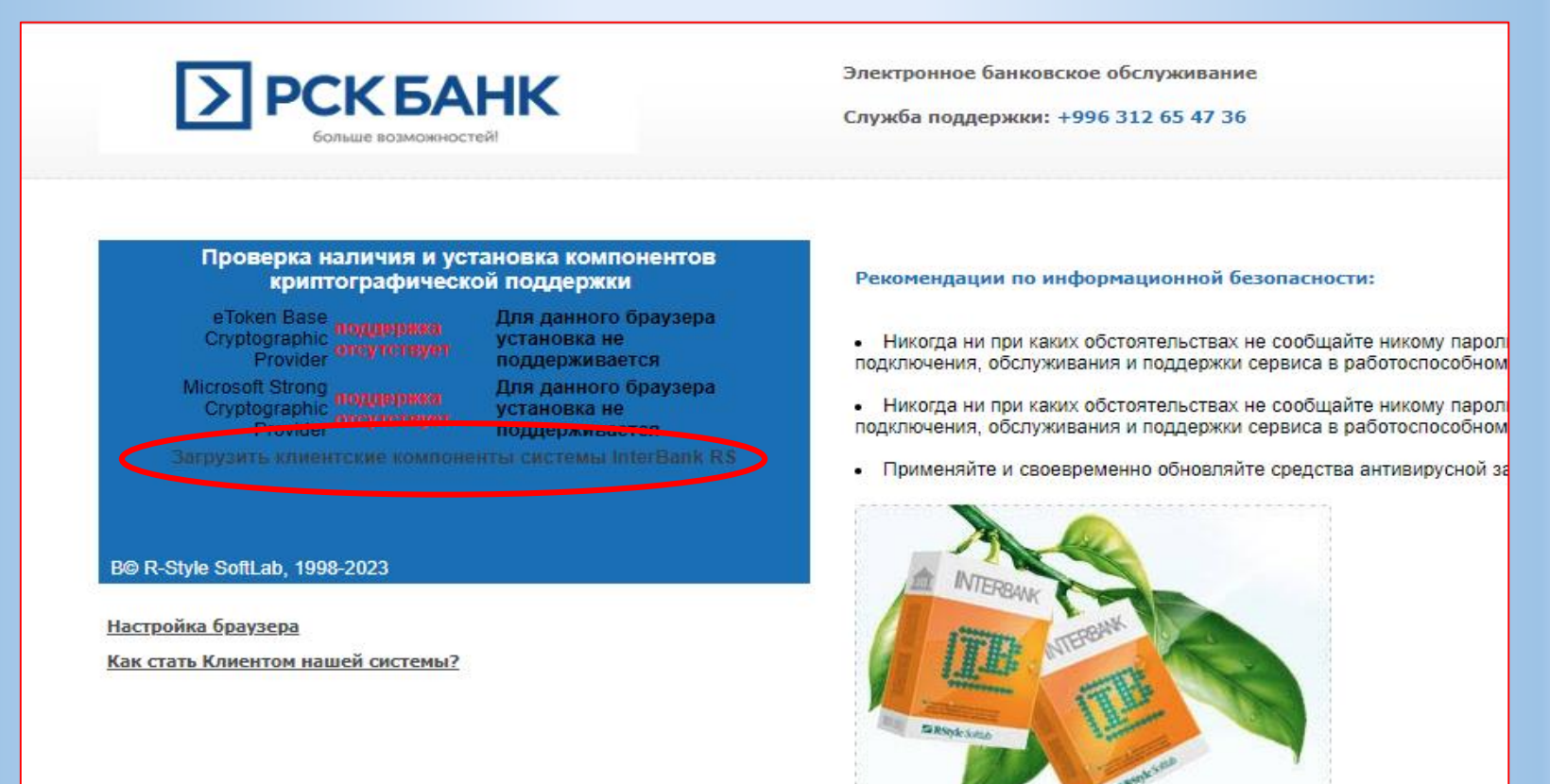

Свежий продукт для Бизнеса!

## 3. Открыть скачанный файл и далее следовать инструкциям мастера установки программ

| 🚡 Адаптер службы сообщений 🛛 🗙 🕂 |                              | -   | - | đ | Х |
|----------------------------------|------------------------------|-----|---|---|---|
|                                  | \$                           | 4   |   | 4 | ÷ |
| ие                               | История последних скачиваний | × ^ |   |   |   |
| •                                | 428 КБ • 2 минуты назад      |     |   |   |   |

4. После успешной установки компонентов появится окно на подтверждение расширения. Если такого окна не наблюдается, то, тогда на компьютер, следует активировать плагин для браузера. Для этого в окне браузера заходим в меню.

|                                                                                                    | * 🛛 😫 🗄 |
|----------------------------------------------------------------------------------------------------|---------|
| Электронное банковское обслуживание<br>Служба поддержки: +996 312 65 47 36                                                                                                    | 1       |
| <ul> <li>Рекомендации по информационной безопасности:</li> <li>Никогда ни при каких обстоятельствах не сообщайте никому пароль – он не требуется сотрудникам банка и службе технической поддержки для вашего подключения, обслуживания и поддержки сервиса в работоспособном состоянии.</li> <li>Никогда ни при каких обстоятельствах не сообщайте никому пароль – он не требуется сотрудникам банка и службе технической поддержки для вашего подключения, обслуживания и поддержки для вашего подключения, обслуживания и поддержки сервиса в работоспособном состоянии.</li> <li>Применяйте и своевременно обновляйте средства антивирусной защиты.</li> </ul> |         |
| INTERBANK CONTRACTOR                                                                                                    |         |

## 5. Далее выбираем «Настройки»

|                                                                                                    |                                               |                      | 6 \$       |                                         |
|----------------------------------------------------------------------------------------------------|-----------------------------------------------|----------------------|------------|-----------------------------------------|
| Электронное банковское обслуживание<br>Служба поддержки: +996 312 65 47 36                                                                                                    | Новая вкладка<br>Новое окно<br>Новое окно в   | а<br>режиме инкогнит | ro Ci      | Ctrl + T<br>Ctrl + N<br>trl + Shift + N |
|                                                                                                    | История<br>Загрузки<br>Закладки               |                      |            | Ctrl + J                                |
| Рекомендации по информационной безопасности:                                                                                                    | Масштаб                                       |                      | - 100 %    | + 13                                    |
| <ul> <li>Никогда ни при каких обстоятельствах не сообщайте никому пароль – он не требуется сотрудникам банка и службе технической подде<br/>подключения, обслуживания и поддержки сервиса в работоспособном состоянии.</li> <li>Никогда ни при каких обстоятельствах не сообщайте никому пароль – он не требуется сотрудникам банка и службе технической подде<br/>подключения, обслуживания и поддержки сервиса в работоспособном состоянии.</li> </ul> | Печать<br>Трансляция<br>Найти<br>Дополнительн | ые инструменты       |            | Ctrl + P<br>Ctrl + F                    |
| <ul> <li>Применяйте и своевременно обновляйте средства антивирусной защиты.</li> </ul>                                                                                                    | Изменить                                      | Вырезать             | Копировать | Вставить                                |
| NTERBANK<br>JTERBANK                                                                                                    | Настройки<br>Справка<br>Выход                 | $\supset$            |            |                                         |

Свежий продукт для Бизнеса!

Ball Sansyle Solice

#### 6. Кликаем на «Расширения»

#### 7. Далее войдите в «Главное меню»

| ← - | Chrome chrome://settings                     |                            |                                 |                                                     |   |
|-----|----------------------------------------------|----------------------------|---------------------------------|-----------------------------------------------------|---|
| 0   | Настройки                                    | Q Поиск настроек           | $\leftrightarrow \rightarrow c$ | Ome     Chrome       Chrome     Chrome://extensions | Q |
| ÷   | ЯиGoogle                                     | Я и Google                 | Главное                         | меню                                                |   |
| Ê   | Автозаполнение                               |                            |                                 |                                                     |   |
| 0   | Конфиденциальность и<br>безопасность         |                            |                                 |                                                     |   |
| ۲   | Внешний вид                                  |                            |                                 |                                                     |   |
| Q   | Поисковая система                            | Интеллектуальные ф         |                                 |                                                     |   |
|     | Браузер по умолчанию                         | Синхронизируите данные Ch  |                                 |                                                     |   |
| U   | Запуск Chrome                                | Синхронизация сервисов Go  |                                 |                                                     |   |
| ۲   | Языки                                        | Настроить профиль Chrome   |                                 |                                                     |   |
| ŧ   | Скачанные файлы                              | Импорт закладок и настроек |                                 |                                                     |   |
| Ť   | Спец. возможности                            |                            |                                 |                                                     |   |
| ٩   | Система                                      |                            |                                 |                                                     |   |
| Ð   | Сброс настроек и удаление<br>вредоносного ПО |                            |                                 |                                                     |   |
| *   | Расширения 🔼                                 |                            |                                 |                                                     |   |
| Ø   | О браузере Chrome                            |                            |                                 |                                                     |   |

7. Заходим в Интернет-магазин Chrome. Далее набираем в поисковике <u>Адаптер службы</u> <u>сообщений</u> и нажимаем на кнопку «Установить».

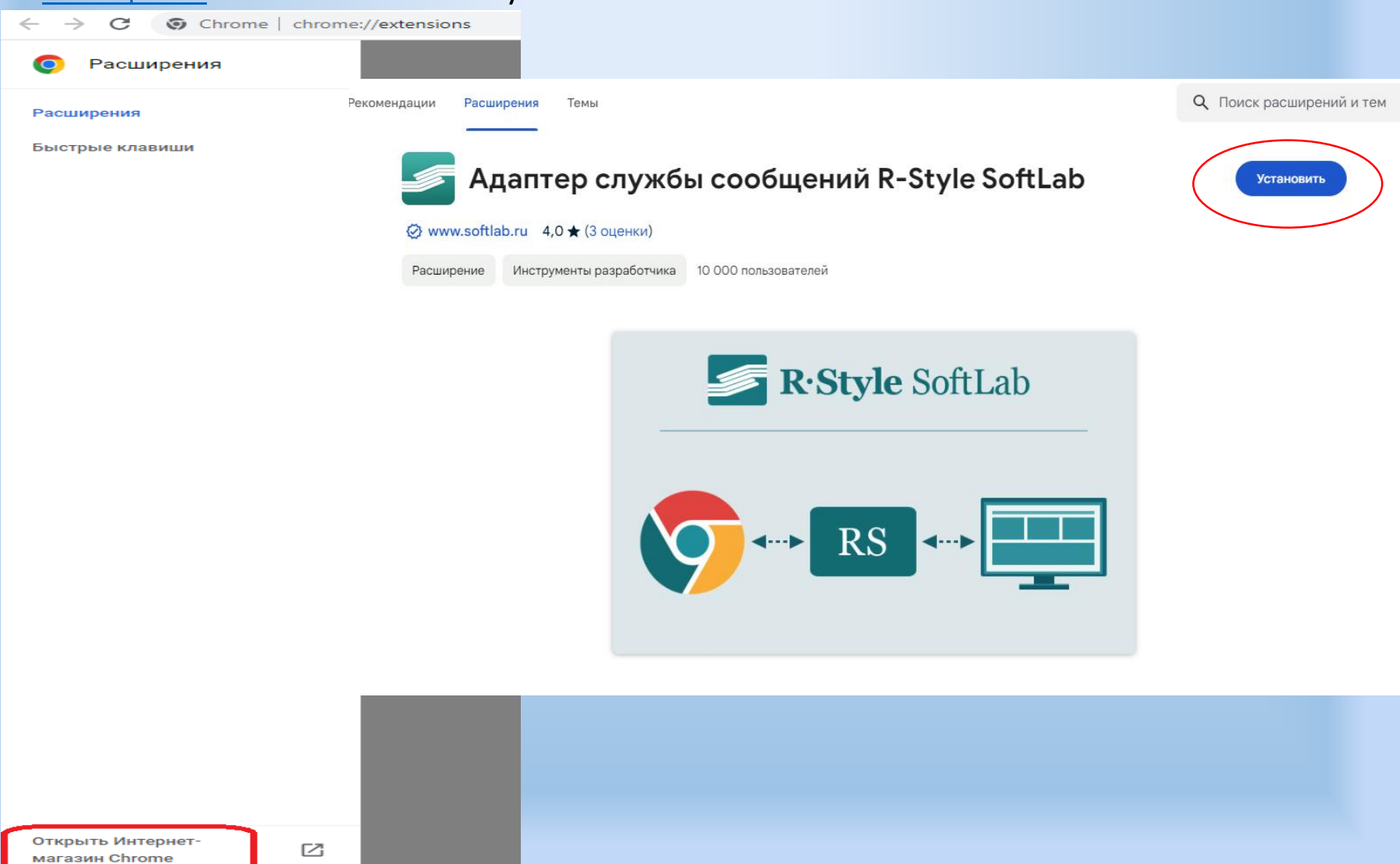

8. После установки снова перезагружаем страницу и проверяем доступ. Microsoft Strong должен загореться зеленым цветом. При необходимости еще раз загружаем клиентские компоненты.

# PCK> 5AHK

Электронное банковское обслуживание

Служба поддержки: +996 312 65 47 36

#### Проверка наличия и установка компонентов криптографической поддержки

eToken Base Cryptographic Provider подлетите доступие Microsoft Strong Cryptographic Provider подолглав доступие Версия адаптера: 2.0.0.27

Загрузить клиентские компоненты системы InterBank RS

#### B© R-Style SoftLab, 1998-2023

Настройка браузера Как стать Клиентом нашей системы?

#### Рекомендации по информационной безопасности:

- Никогда ни при каких обстоятельствах не сообщайте никому пароль он не требуется сотрудникам банка и службе технической поддержки для вашего подключения, обслуживания и поддержки сервиса в работоспособном состоянии.
- Никогда ни при каких обстоятельствах не сообщайте никому пароль он не требуется сотрудникам банка и службе технической поддержки для вашего подключения, обслуживания и поддержки сервиса в работоспособном состоянии.
- Применяйте и своевременно обновляйте средства антивирусной защиты.

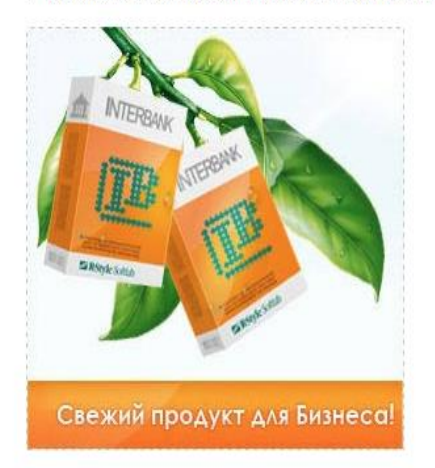